# VNCでPCからデスクトップ画面操作

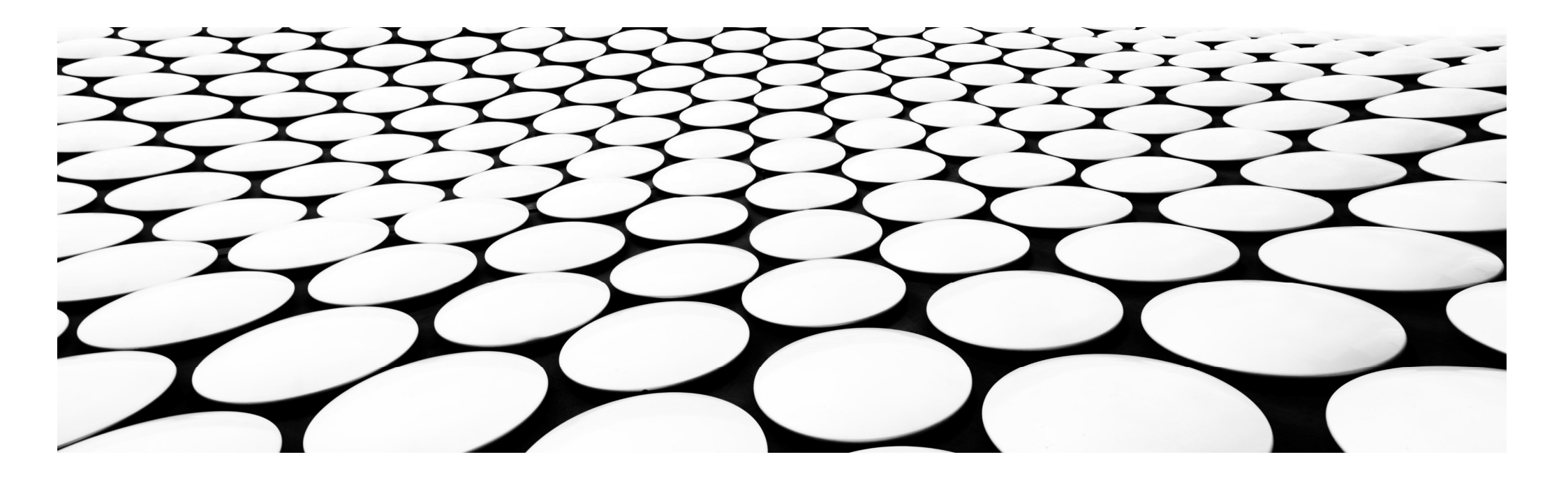

### VNCとは

- VNC(Virtual Network Computing)はラズパイのデスクトップ画面をPCから表示・制御できます。
- 例えば、ラズパイに入っているアプリを画面を見ながらPC側で動かしたり、ラズパイに 繋がっているカメラの映像をPCで見たりすることが可能になります。

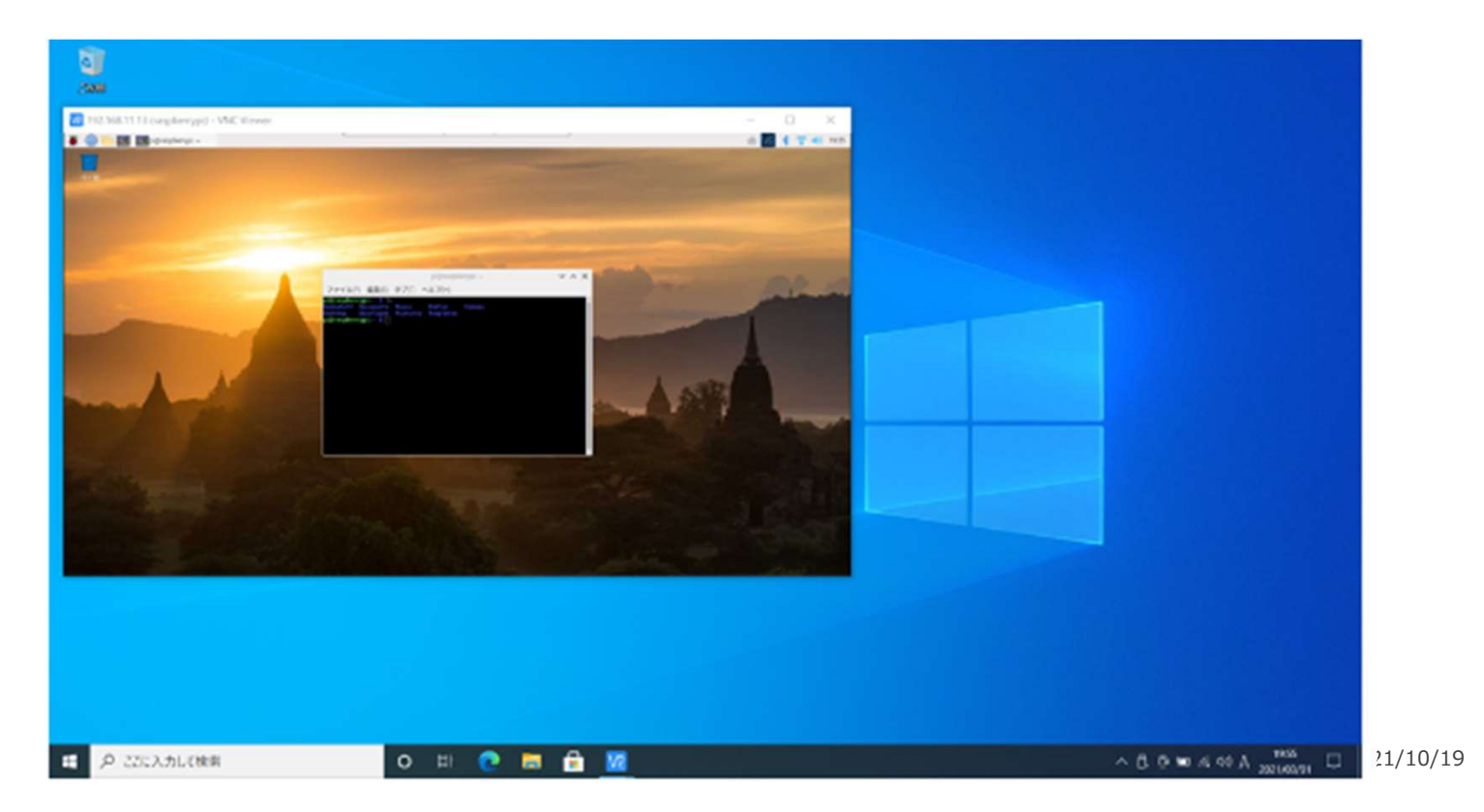

### RASPBERRYPI側の設定

- Raspberry OSにはRealVNC"というVNCサーバーがラズパイ側にインストールされており、 GUI操作一発で簡単にVNCを起動することが出来ます。
- ・ 左上のMENU(ラズベリーパイアイコン)をクリックして、設定からRapberryPiの設定を選択します

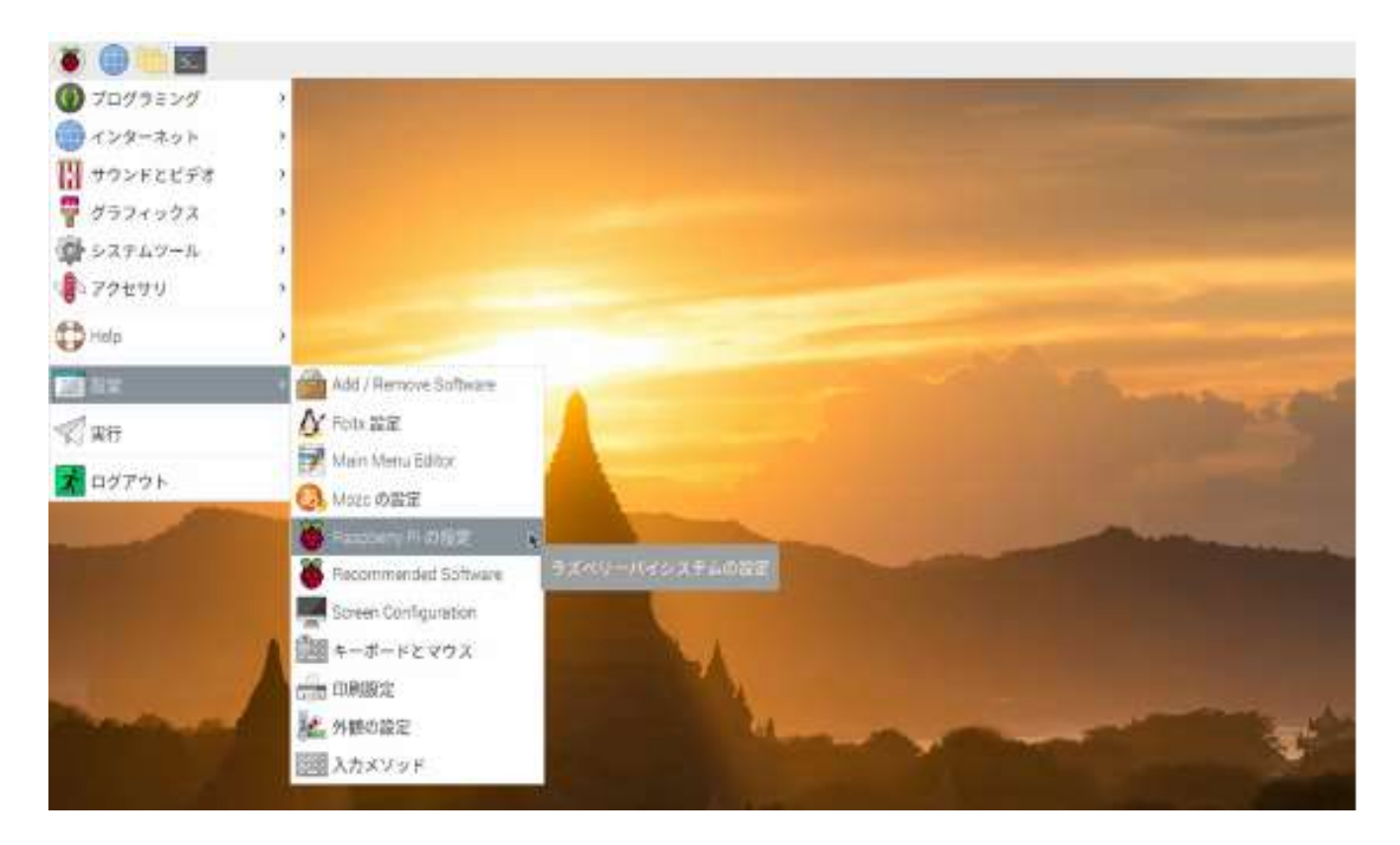

#### インターフェースタブを選択してVNCを有効にしてOKを押します

|            |                         | Raspberry Pr の論定 |                        | × ^        |
|------------|-------------------------|------------------|------------------------|------------|
| システム       | ディスプレイ                  | インターフェイス         | パフォーマンス                | ローカライゼーション |
| カメラ        | 有効                      |                  | <ul> <li>無効</li> </ul> |            |
| SSH        | <ul> <li>有効</li> </ul>  |                  | 無効                     |            |
| VNC        | • 有効                    | 1                | () 無助                  |            |
| SPE        | 有効                      |                  | • 無効                   |            |
| (20)       | () 有効                   |                  | • 無効                   |            |
| シリアルボート    | () 有效                   |                  | • 無助                   |            |
| シリアルコンソール  | <ul> <li>市市市</li> </ul> |                  | () 施助                  |            |
| T-Wire:    | 〇 物効                    |                  | • 無効                   |            |
| U €- ►GPIO | ()有效                    |                  | • 無助                   |            |
|            |                         |                  | キャン                    | Htt /6(0)  |

■ 画面の右上にこのようなVNCアイコンが出てくればラズパイ側の設定は完了です。

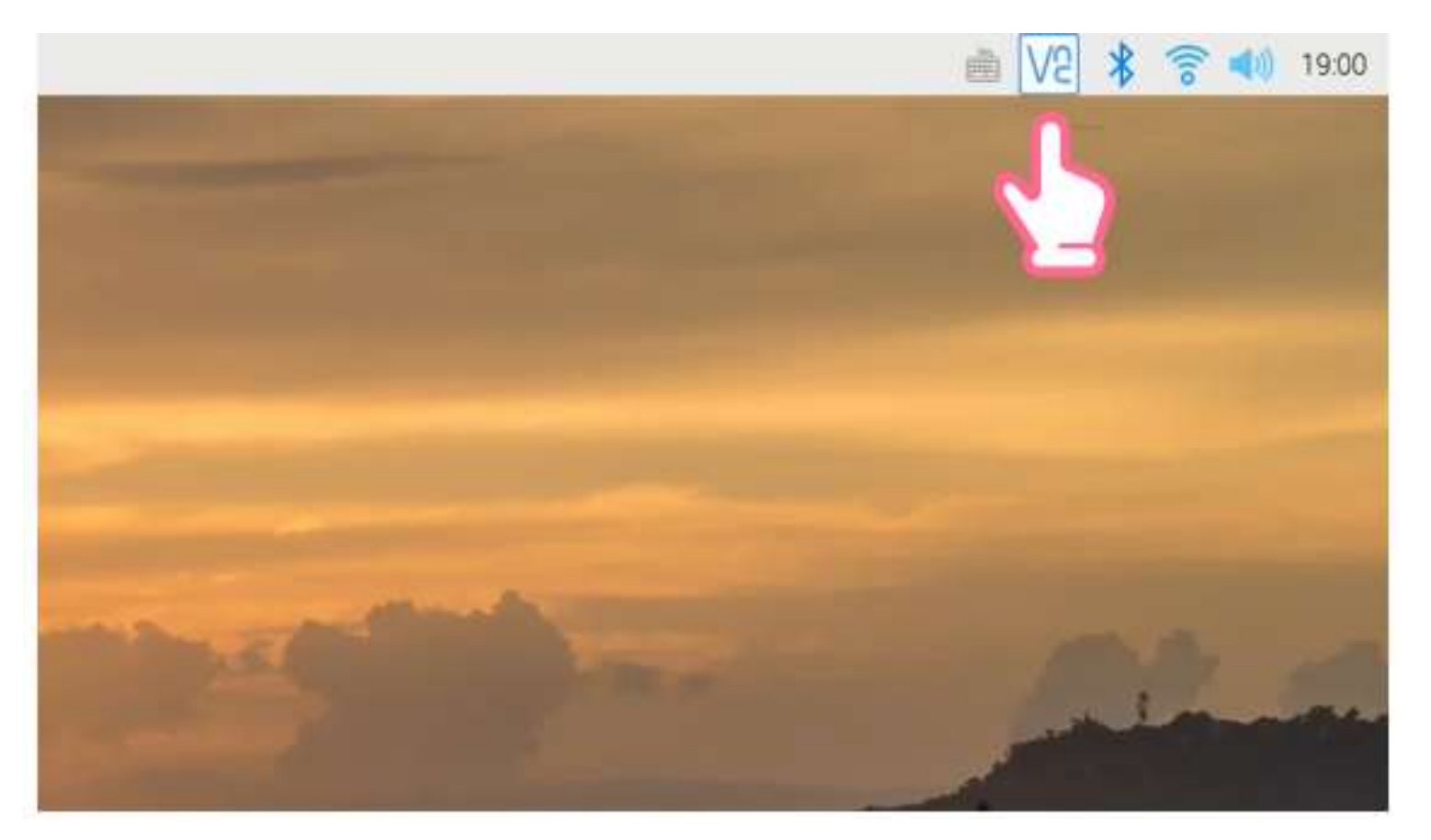

なお、VNCアイコンをクリックすることにより簡単にIPアドレスのチェックが出来ます。

IPアドレスの例: 192.168.11.13

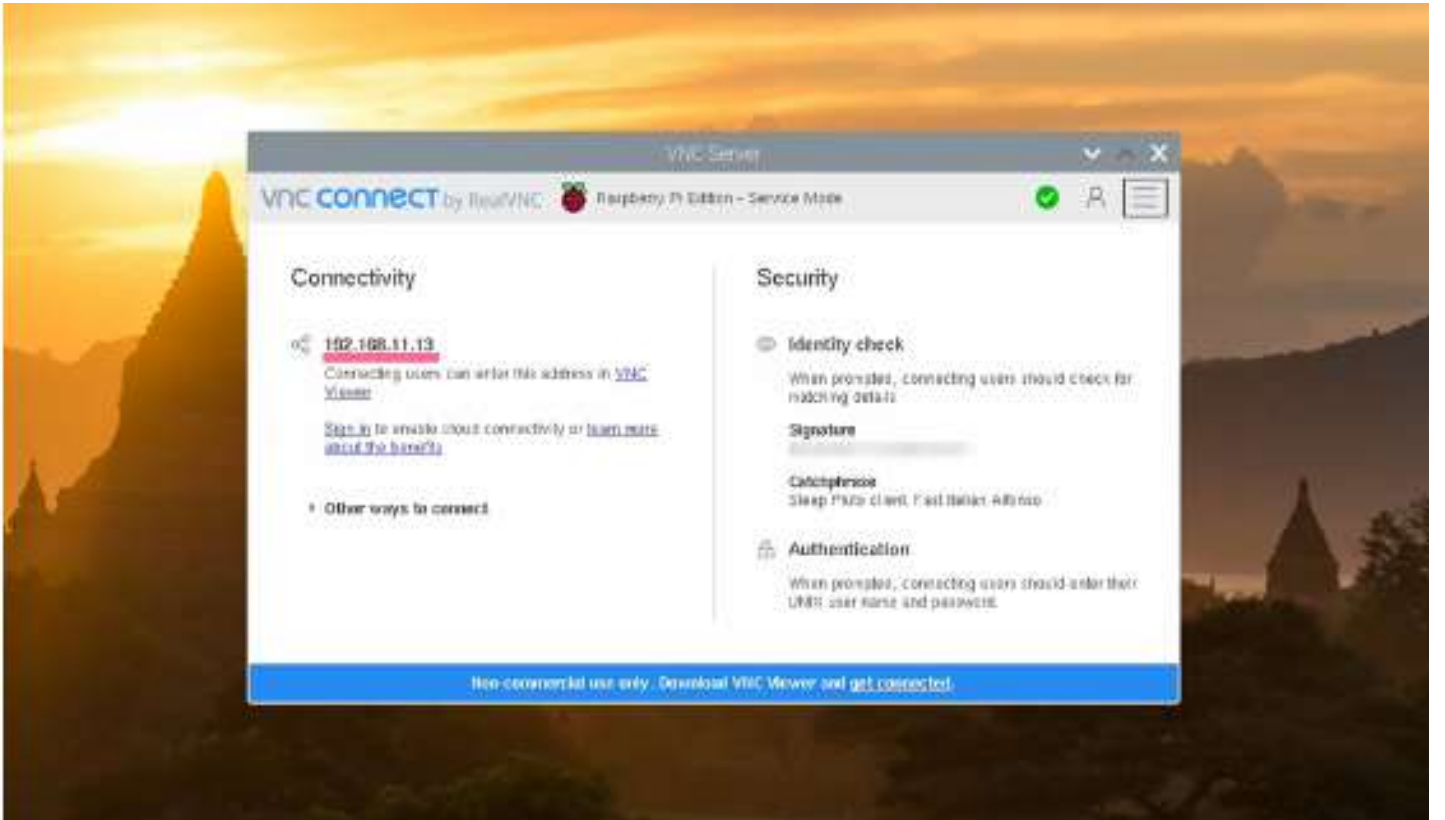

2021/10/19

## PC側にVNC VIEWERソフトをインストール

こちらからVNC Viewerをダウンロードします。

https://www.realvnc.com/en/connect/download/viewer

| REALVIC            | Products 🛩 Connectius                                                                                                    | Ðv y Sgnin |
|--------------------|----------------------------------------------------------------------------------------------------|------------|
| VIC CONNECT        | Discover - Pricing Download - Support Partners - Try                                                                            | 847        |
| VNC®               | Connect consists of VNC® Viewer and VNC® Server                                                                                 |            |
| Download VNC® View | er to the device you want to control from, below. Make sure you've installed VNC® Server on th<br>computer you want to control. | he         |
| Windows macDS      | 🛆 🐞 iOS 🏟 🌍 salaris 🍏 ca<br>Linux Rangberry Pi IOS Arctroid Orosene Solaris HP-OX AX                                            |            |
|                    | Downsbad VNC Viewer                                                                                                    |            |
|                    | 5H4-250; 6764c71303b4c43e5401e01878b1b26c3706e667b4bac586e6534ecfe3363ae<br>EKEx895/664 •                                       |            |
|                    | Looking for VNOB Server?                                                                                                    |            |
|                    | Read/NICRI uses cookies. For more information, please read our privacy policy.                                                  | D 487      |

デフォルトで表示されているものをダウンロードし、問題なくインストールできました。 Send anonymous usage data to help improve VNC Server.のチェックは外しても問題ないです。 後から設定で有効にすることも可能です。

### PC側でVNCを立ち上げる

| VNC Viewer                |                                |
|---------------------------|--------------------------------|
| VNC CONNECT<br>by RealVNC | 192.168.11.13                  |
|                           |                                |
|                           |                                |
|                           | ホスト名の場合の例<br>raspberrypi local |
|                           | IP <b>アドレスの場合の例</b>            |
|                           | 192.168.11.3                   |
|                           |                                |
| L.                        |                                |

インストール出来たら、このような画面が立ち上がっていると思います。 テキストボックスにラズパイのホスト名もしくはIPアドレスを打ち込みます。

|                 | VNC Server not recognized                                            |  |
|-----------------|----------------------------------------------------------------------|--|
| VNC Viewer ha   | as no record of connecting to this VNC Server, so its to be checked. |  |
| VNC Server:     | 192.168.11.13::5900 (TCP)                                            |  |
| Catchphrase:    | Sleep Pluto client. Fast Italian Alfonso.                            |  |
| Signature:      |                                                                      |  |
| Are you sure yo | ou want to connect? You won't be warned about this again.            |  |

#### このような画面が出てきますので、Continueを選択してください。

|                              | Authenticate to<br>192.168.11.13:5       | o VNC Server<br>5900 (TCP) |
|------------------------------|------------------------------------------|----------------------------|
| Enter VNC Se<br>(Hint: NOT y | erver credentials<br>our RealVNC account | details)                   |
| Username:                    | pi                                       |                            |
| Password:                    | raspberry                                | 0                          |
| Remembe                      | er password                              | Forgot password            |
|                              |                                          | ant Inclines Allenses      |
| Catchphrase.                 | Sleep Pluto client. Fa                   | ast natian Alionso.        |

Usernameにpi、Passwordにraspberryを入力してOKを選択。

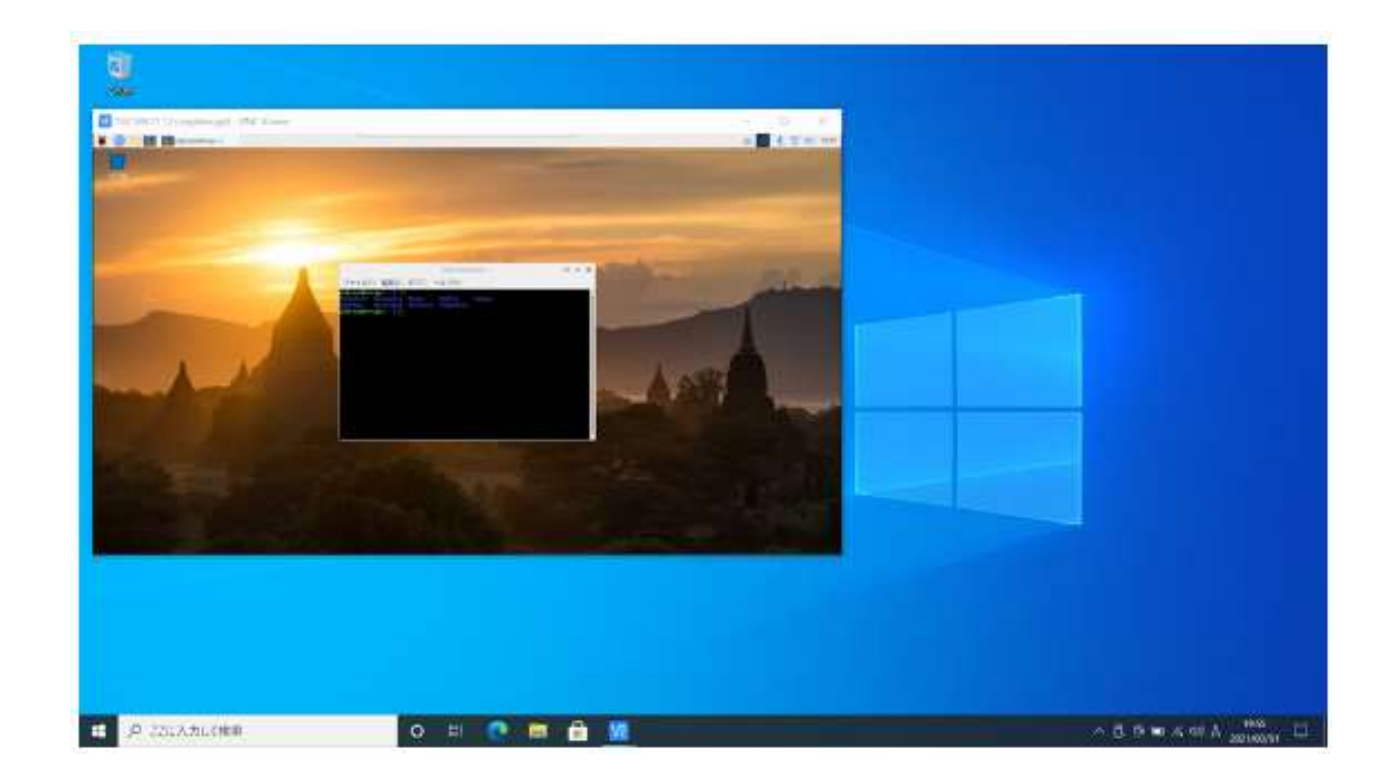

#### これで完了です! 画面はWindows。

### RASPBERRYPIとPC間でのファイル転送

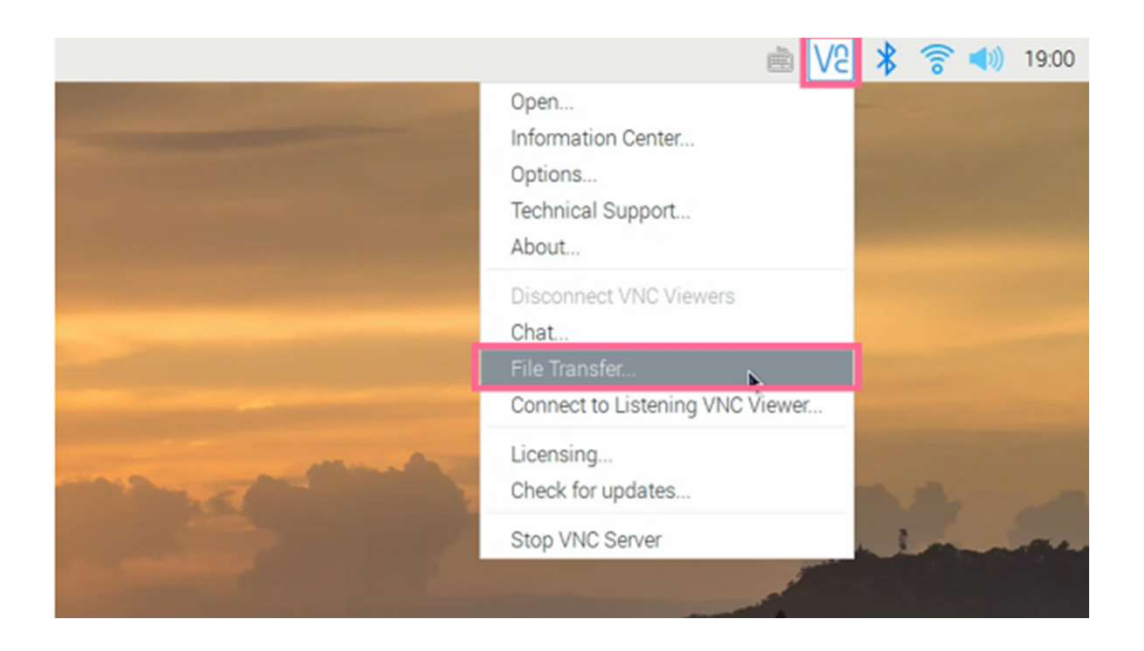

ラズパイ側からでもPCのVNC Viewer側からでもどちらからも操作可能です。 ラズパイ右上のVNCアイコンを右クリックしFile Transferを選択すとウィンドウが表示されますので Send files...というボタンを押すと出来ます。フォルダやファイルの日本語は文字化けするようです。 転送先はPCのデスクトップもしくはダウンロードです。

#### PCからRASPBERRYPIへ転送

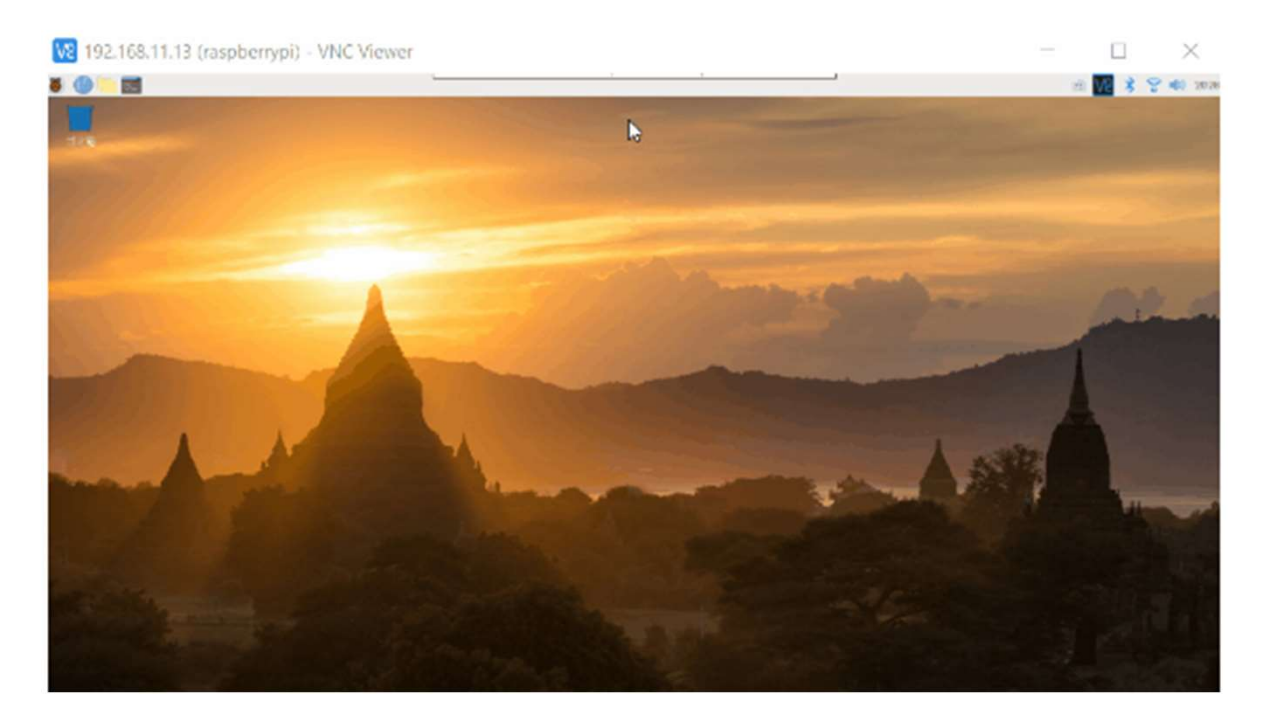

PCのVNC Viewer側のみ操作可能です。 画面中央やや上にマウスカーソルを持っていくと隠れメニューが現れます。 中央の矢印アイコンTransfer Filesを選択し、表示されたウィンドウのSend files...というボタンを押すと出来ます。転送先はラズパイのデスクトップです。

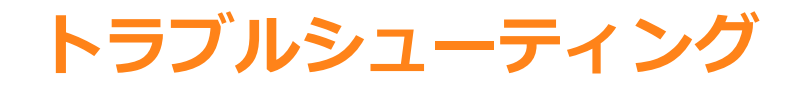

アクセスできない 基本的な接続方法はSSH/SFTPと同じですので、うまく接続できない場合は、以 下のサイトを見て下さい。 https://monomonotech.jp/kurage/raspberrypi/ssh.html

解像度がイマイチ 解像度がいまいちだという人は、以下の設定を試してみてください ラズパイデスクトップ画面にて、左上のMENU(ラズベリーパイアイコン)をクリックして 設定からRapberryPiの設定を選択 > システムタブの解像度を設定から解像度を 変更。

以上、PCからRaspberryPiデスクトップ画面にリモートアクセスでした。